## MATLAB Installation Guide for version R2024a – Windows

**Step 1:** Download the R2024a Win64 iso file, License file, and License key from the ISTF website under the Software category.

Step 2: Right-click on the iso file and go with mount

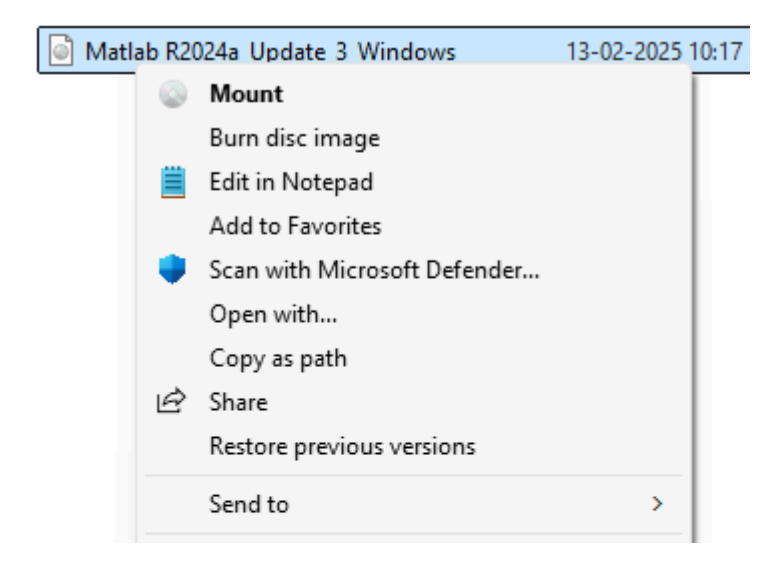

Step 3: Open the mounted folder, right-click on setup, and Run as administrator.

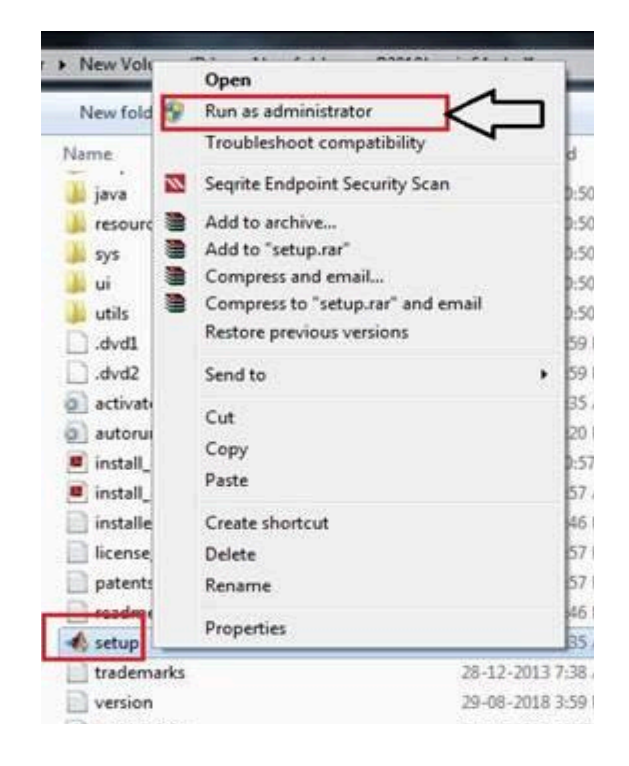

**Step 4:** Go to Advanced options and select **I have a File Installation Key**. Click on the Next button.

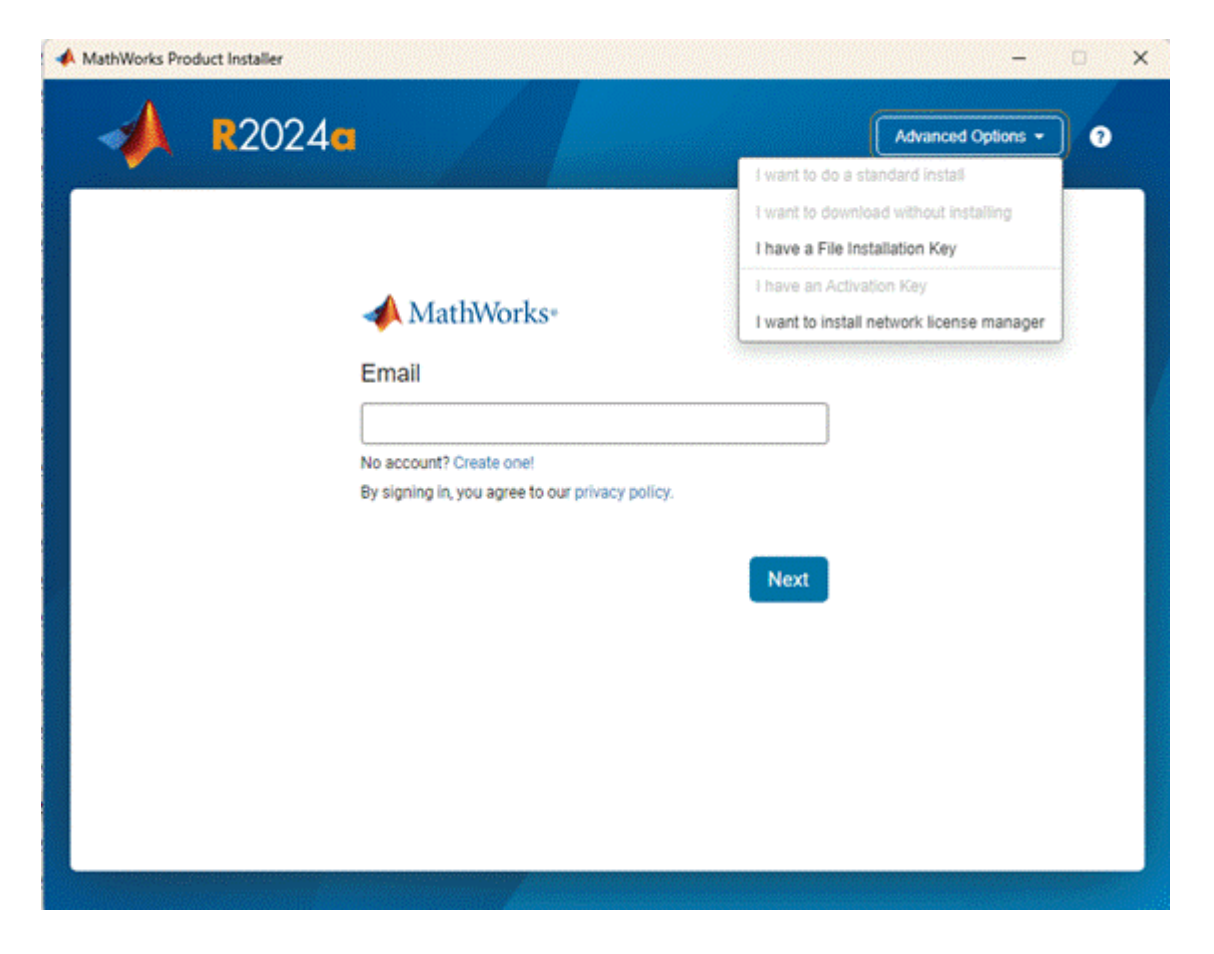

**Step 5:** Select license agreement Yes and click on the Next button.

| A R2024a                                                                                                    | Advanced Options +                                                                                                    |
|----------------------------------------------------------------------------------------------------|----------------------------------------------------------------------------------------------------|
|                                                                                                    |                                                                                                    |
|                                                                                                    |                                                                                                    |
| The MathWorks, Inc. Software License Agreement                                                                                                    |                                                                                                    |
| IMPORTANT NOTICE                                                                                                    |                                                                                                    |
| THIS IS THE SOFTWARE LICENSE AGREEMENT (THE "AGREEMENT") OF THE<br>FOR THE PROGRAMS. THE PROGRAMS ARE LICENSED, NOT SOLD. READ TH<br>AGREEMENT CAREFULLY BEFORE COPYING, INSTALLING, OR USING THE PR<br>YOUR LICENSE OFFERING, CONSULT THE PROGRAM OFFERING GUIDE PRES | MATHWORKS, INC. ("MATHWORKS")<br>HE TERMS AND CONDITIONS OF THIS<br>LOGRAMS. FOR INFORMATION ABOUT<br>ENTED AFTER THE AGREEMENT. |
| THE AGREEMENT REPRESENTS THE ENTIRE AGREEMENT BETWEEN YOU (<br>CONCERNING YOUR RIGHTS TO INSTALL AND USE THE PROGRAMS UN<br>ACQUIRE.                                                                                                    | THE "LICENSEE") AND MATHWORKS<br>NDER THE LICENSE OFFERING YOU                                                                   |
| YOU MUST ACCEPT THE TERMS OF THIS AGREEMENT TO COPY, INSTALL, OR ACCEPT THE LICENSE TERMS, THEN YOU MUST IMMEDIATELY STOP USING                                                                                                    | USE THE PROGRAMS. IF YOU DO NOT<br>THE PROGRAMS.                                                                                 |
| IF YOU TERMINATE THIS LICENSE FOR ANY REASON WITHIN THIRTY (30)<br>"ACCEPTANCE PERIOD") YOU WILL RECEIVE A FULL REFUND FROM THI<br>WHOM YOU ACCHIRED THE PROGRAMS OR FROM MATHWORKS IF YOU AC                                                                          | DAYS OF PROGRAM DELIVERY (THE<br>E AUTHORIZED DISTRIBUTOR FROM<br>COURED THE PROGRAMS DIRECTLY                                   |
| you accept the terms of the license agreement?  • Yes ONo                                                                                                    | Next Cancel                                                                                                    |
|                                                                                                    |                                                                                                    |

**Step 6:** Enter the File License key (given below).

## 48026-39784-02036-48759-11414-11800-26098-60190-50587-33656-11715-29804-45481-22667-37369-07854-57132-08698-47563-32998-09635-55160-47266-21984-07822-05403

| lick on the N<br>MathWorks Product Ins | ext button.                   |                    |         | -                  | 0 |
|----------------------------------------|-------------------------------|--------------------|---------|--------------------|---|
| 🚽 R                                    | 2024                          |                    |         | Advanced Options - | 3 |
| LICENSIN                               | IG DESTINATION                | PRODUCTS           | OPTIONS | CONFIRMATION       |   |
| in:<br>En                              | stall using File Installation | n Key 🚯            |         |                    |   |
|                                        | 63-32998-09635-55160-47266    | -21984-07822-05403 |         |                    |   |
|                                        |                               |                    |         |                    |   |
|                                        |                               |                    |         |                    |   |
|                                        |                               |                    |         | Next               |   |
|                                        |                               |                    |         |                    |   |

**Step 7:** Browse for the license.dat file, click on the Next button.

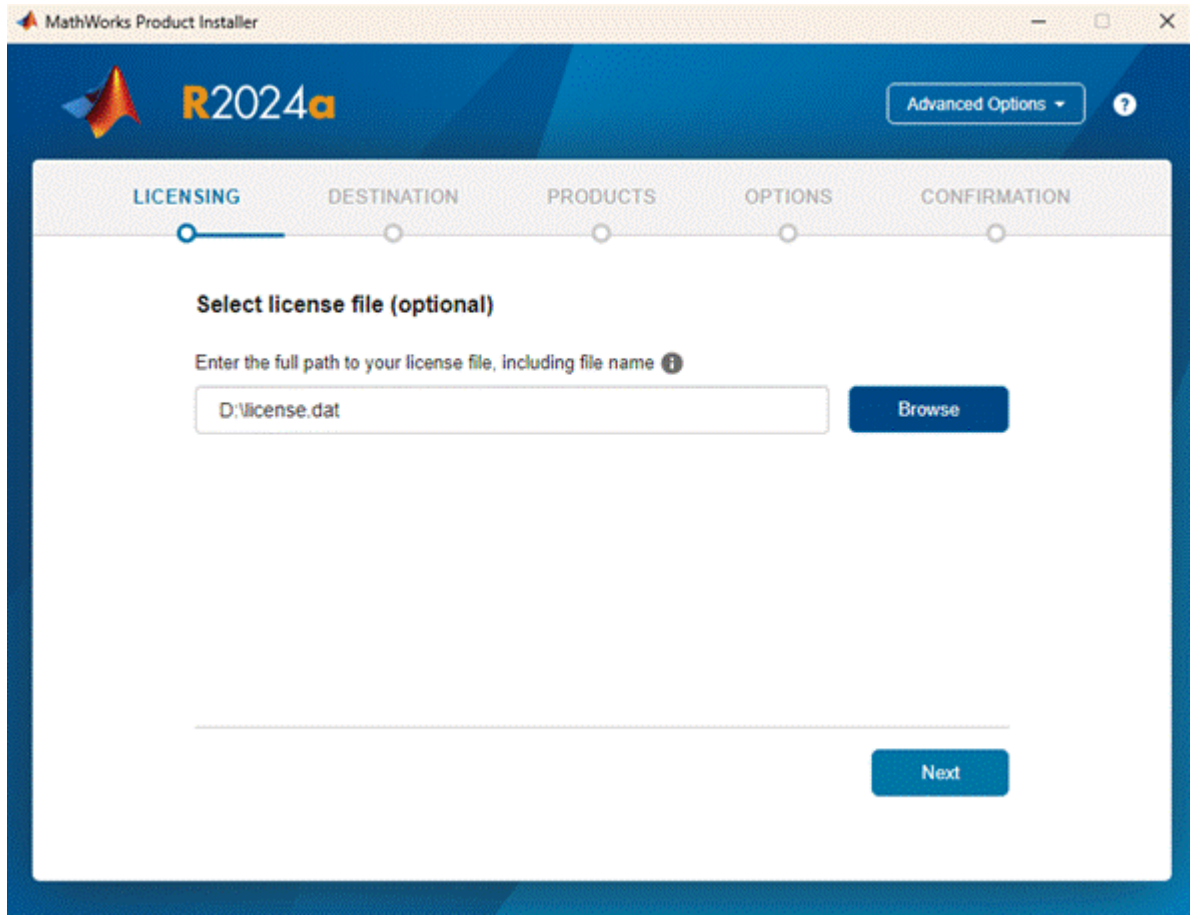

## Step 8: Click on the Next button.

| sthWorks Product Installer             | - 0                |
|----------------------------------------|--------------------|
| A R2024a                               | Advanced Options - |
| LICENSING DESTINATION PRODUCTS OPTIONS | CONFIRMATION       |
| Select destination folder              |                    |
| C:\Program Files\MATLAB\R2024a         | Browse             |
| Restore Default                        |                    |
|                                        |                    |
|                                        |                    |
|                                        |                    |
|                                        |                    |
|                                        | Next               |
|                                        |                    |
|                                        |                    |

**Step 9:** By default, all products will be selected. Click on the Next button.

| SING   | DESTINATION PRODUCTS OPTIONS CONFIRM/ | ATION |
|--------|---------------------------------------|-------|
| Select | products                              |       |
|        | Select All                            |       |
| 2      | MATLAB                                |       |
| 2      | Simulink                              |       |
| 2      | 5G Toolbox                            |       |
| 2      | Aerospace Blockset                    |       |
|        | Aerospace Toolbox                     |       |
|        | Antenna Toolbox                       |       |
| 2      | Audio Toolbox                         |       |
|        | Automated Driving Toolbox             |       |
| 2      | AUTOSAR Blockset                      |       |
| 2      | Bioinformatics Toolbox                |       |
|        | Bluetooth Toolbox                     |       |
|        | Next                                  |       |

**Step 10:** Select Add shortcut to the desktop, and click on the Next button.

| A R202    | 24                      |                          |                                                                                                    | Advanced Options + |         |
|-----------|-------------------------|--------------------------|----------------------------------------------------------------------------------------------------|--------------------|---------|
|           |                         |                          | and the second second second second second second second second second second second second second second second |                    | and the |
| LICENSING | DESTINATION             | PRODUCTS                 | OPTIONS                                                                                                    | CONFIRMATION       |         |
| •         |                         | •                        | Ŭ                                                                                                    | 0                  |         |
| Select    | options                 |                          |                                                                                                    |                    |         |
| Add sł    | ortcut to desktop       |                          |                                                                                                    |                    |         |
|           | e MATLAB by sending use | r experience information | to MathWorks                                                                                                    |                    |         |
| Learn     | More                    |                          |                                                                                                    |                    |         |
|           |                         |                          |                                                                                                    |                    |         |
|           |                         |                          |                                                                                                    |                    |         |
|           |                         |                          |                                                                                                    |                    |         |
|           |                         |                          |                                                                                                    |                    |         |
|           |                         |                          |                                                                                                    |                    |         |
|           |                         |                          |                                                                                                    |                    |         |
|           |                         |                          |                                                                                                    |                    |         |

Step 11: Click on the Begin Install button

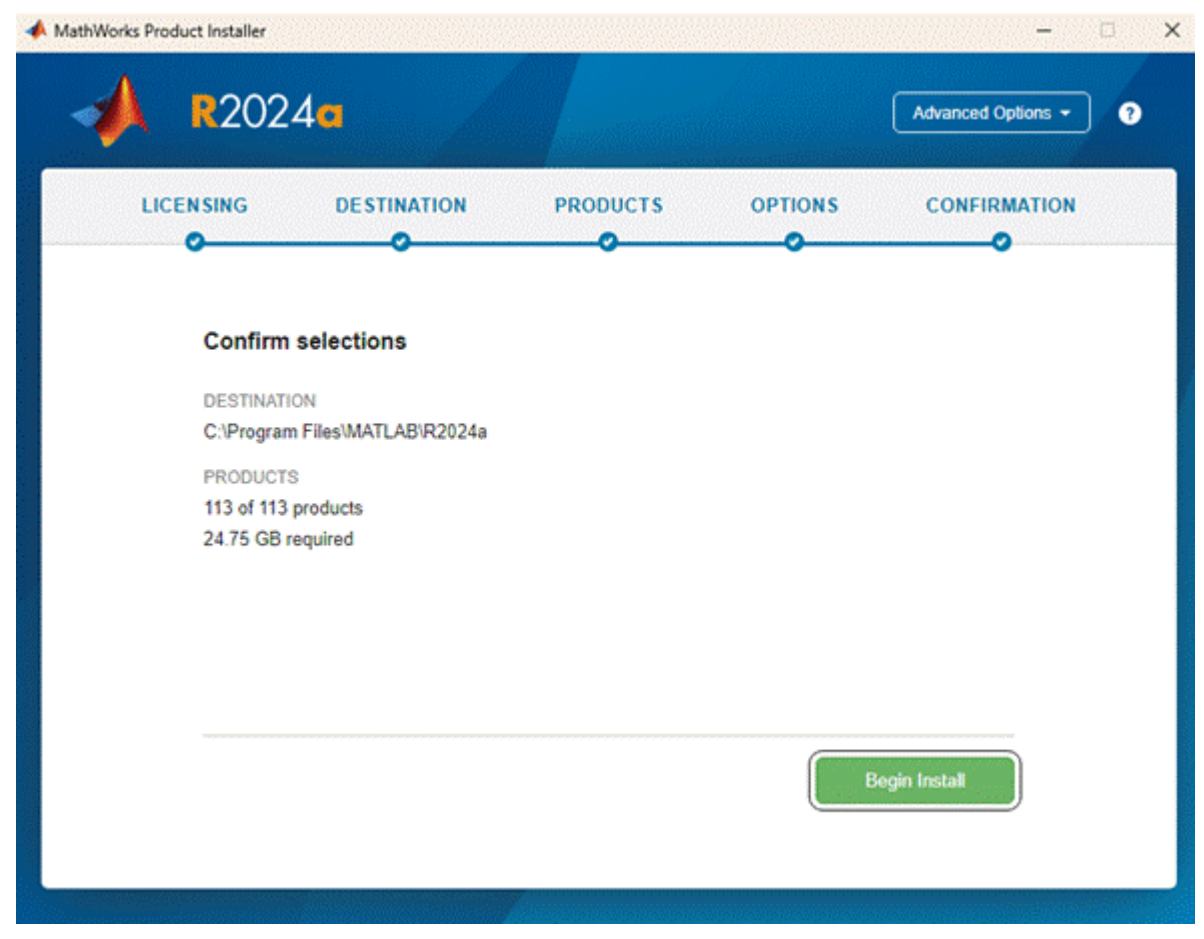

Step 12: Wait for the Installation to complete

| 📣 MathWorks Pro | duct Installer                | – 🗆 X              |
|-----------------|-------------------------------|--------------------|
| -               | R2024a                        | Advanced Options - |
|                 |                               |                    |
|                 |                               |                    |
|                 | Installed 2.57 GB of 23.57 GB |                    |
|                 | 10%                           |                    |
|                 |                               |                    |
|                 |                               |                    |
|                 |                               |                    |

**Step 13:** Installation Completed, click on the close button.

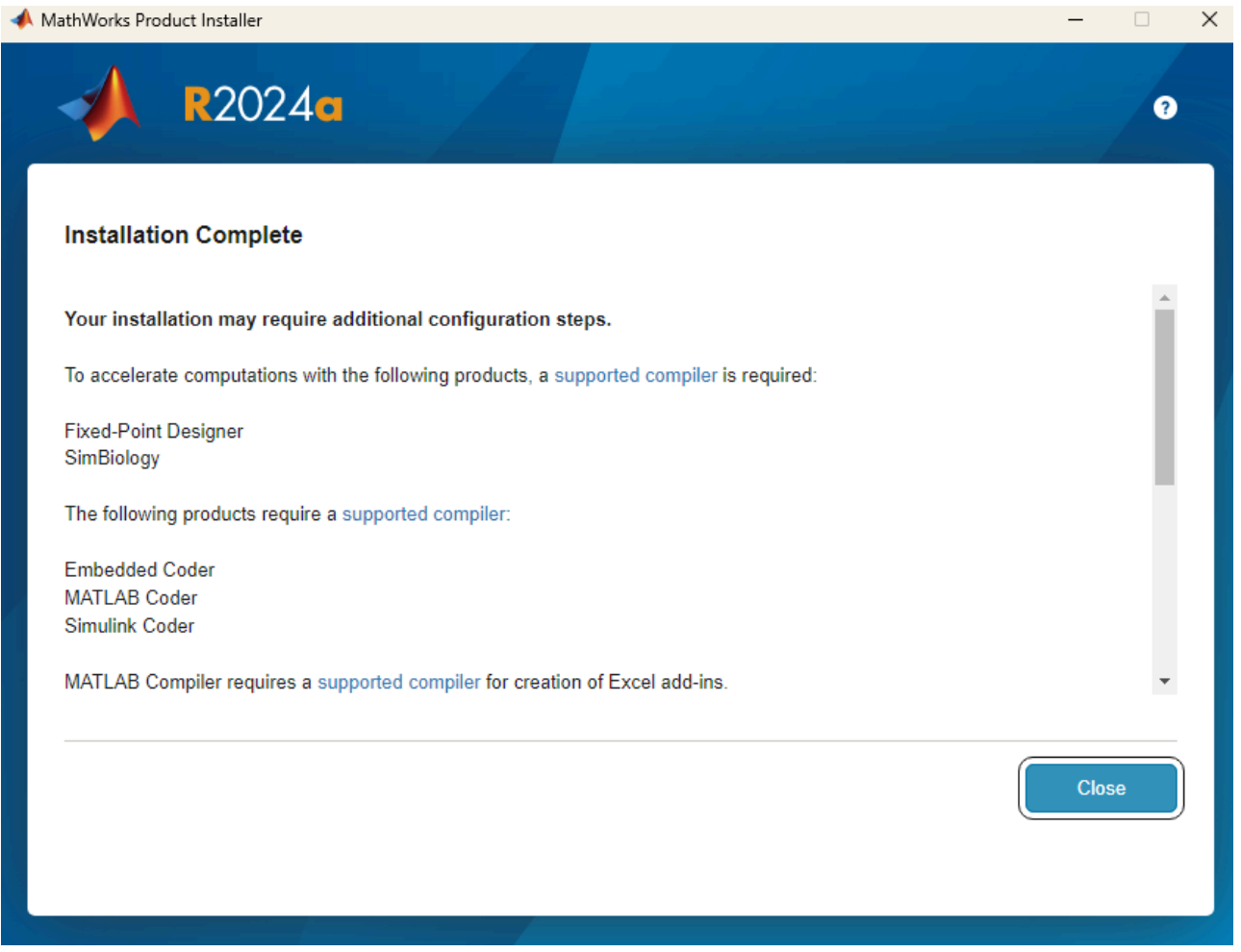

Step 14: Search for the notepad in Windows and run it as administrator, as shown in the

image below

| Q notepad                                                                                     |             |                                                                                                    |
|-----------------------------------------------------------------------------------------------|-------------|----------------------------------------------------------------------------------------------------|
| ← All Apps Documents W                                                                        | /eb Set     | tings Folders Photos 🕨                                                                                                    |
| Best match                                                                                    |             |                                                                                                    |
| Notepad                                                                                       |             |                                                                                                    |
| Apps                                                                                          |             | Notepad                                                                                                    |
| Sticky Notes                                                                                  | >           | Арр                                                                                                    |
| Search the web                                                                                |             | 🖸 Open                                                                                                    |
| Q note - See more search results                                                              |             |                                                                                                    |
|                                                                                               | >           | Run as administrator                                                                                                    |
| Notepad++                                                                                     | >           | <ul><li>Run as administrator</li><li>Winpin from Start</li></ul>                                                                                                    |
| Notepad++                                                                                     | >           | <ul> <li>Run as administrator</li> <li>Unpin from Start</li> <li>Pin to taskbar</li> </ul>                                                                                                    |
| Notepad++ Q notes                                                                             | >           | <ul> <li>Run as administrator</li> <li>Wnpin from Start</li> <li></li></ul>                                                                                                    |
| <ul> <li>Notepad++</li> <li>notes</li> <li>notepad app</li> </ul>                             | ><br>><br>> | Image: Run as administrator         Image: Run as administrator         Image: Unpin from Start         Image: Run as administrator         Image: Run as administrator |
| <ul> <li>Notepad++</li> <li>notes</li> <li>notepad app</li> <li>notepad++ download</li> </ul> | > > > >     | <ul> <li>Run as administrator</li> <li>Wuppin from Start</li> <li>In to taskbar</li> <li>App settings</li> <li>☆ Rate and review</li> <li>Share</li> </ul>                                                                                                    |

**Step 15:** Go to the file menu and open the below path

## C:\Windows\System32\drivers\etc

Select All files from the option, and this will show a **hosts** file, select and open it.

| 📕 Open                                                                                                    |                                          |                        |               |            | ×      |
|----------------------------------------------------------------------------------------------------|------------------------------------------|------------------------|---------------|------------|--------|
| $\leftarrow$ $\rightarrow$ $\checkmark$ $\uparrow$ $\square$ $\checkmark$                                                          | This PC > Local Disk (C:) > Windows > Sy | stem32 > drivers > etc | ~ C           | Search etc | Q      |
| Organize 👻 New folder                                                                                                    |                                          |                        |               | ≣ ▾ 🛄      | 3      |
| 🕑 Music 🔹 🖈                                                                                                    | Name                                     | Date modified          | Type Size     |            |        |
| 🛂 Videos 🔹 🖈                                                                                                    | 🗋 hosts                                  | 07-05-2022 10:52       | File          | 1 KB       |        |
| ansys2024                                                                                                    | 🗋 Imhosts.sam                            | 07-05-2022 10:52       | SAM File      | 4 KB       |        |
|                                                                                                    | networks                                 | 07-05-2022 10:52       | File          | 1 KB       |        |
| This DC                                                                                                    | D protocol                               | 07-05-2022 10:52       | File          | 2 KB       |        |
| <ul> <li>DVD Drive (E:) A</li> <li>DVD Drive (F:) A</li> <li>DVD Drive (G:) A</li> <li>VD Drive (G:) A</li> <li>Network</li> </ul> | Services                                 | 07-05-2022 10:52       | File          | 18 KB      |        |
| File name                                                                                                    | e: hosts                                 |                        | ~             | All files  | $\sim$ |
|                                                                                                    |                                          | Encoding:              | Auto-Detect ~ | Open Cance | 1      |

Step 16: Enter the below IP address and server name at the end of the page-

10.0.137.114 WIN-M5CNITGRVDB

Installation Completed

Thank you